Portal de serviços

## Manual do Usuário

# Portal de Serviços

## Carteira de Exercício Profissional de Tradutor

JUCEAC

Rio Branco, AC – 2025

#### 1. Apresentação

Este documento tem como propósito garantir o fácil entendimento do processo de emissão de Carteira de Exercício Profissional de Tradutor.

### 2. Pré-condições

O requerente deve possuir acesso ao portal de serviços da Junta Comercial, ser Tradutor matriculado na Junta Comercial e ter realizado o pagamento da guia de arrecadação (disponível no portal de serviços em: Outros serviços > Guia de Arrecadação > Tradutor e Tradutor > Processos > 710 – Expedição de Carteira de Exercício Profissional). O número da guia emitida será necessário para a solicitação da carteira. Para a assinatura do documento, o próprio tradutor deverá possuir conta no *gov.br* ou possuir certificado digital e-CPF, pois somente ele poderá realizar a assinatura

### 3. Acesso ao Portal de Serviços

 Acesse o Portal de Serviços da Junta Comercial (<u>integrar.ac.gov.br/Portal</u>), através do seu login do GOV.BR.

|  | Portal de Serviços<br>você está em Portal de Serviços |                                                                                                    |
|--|-------------------------------------------------------|----------------------------------------------------------------------------------------------------|
|  |                                                       | Accessar Portal de Serviços Caseso ao portal de serviços da JUCEAC é feito somente gov.br. Para accessar o Portal de Serviços da JUCEAC o  us e cadastrar para ter accesso ao Portal, cluque no LOCAE do us e cadastrar para ter accesso ao Portal, cluque no LOCAE do us e cadastrar para ter accesso ao Portal, clu |

2. Informe o CPF e a Senha e clique no botão "Entrar".

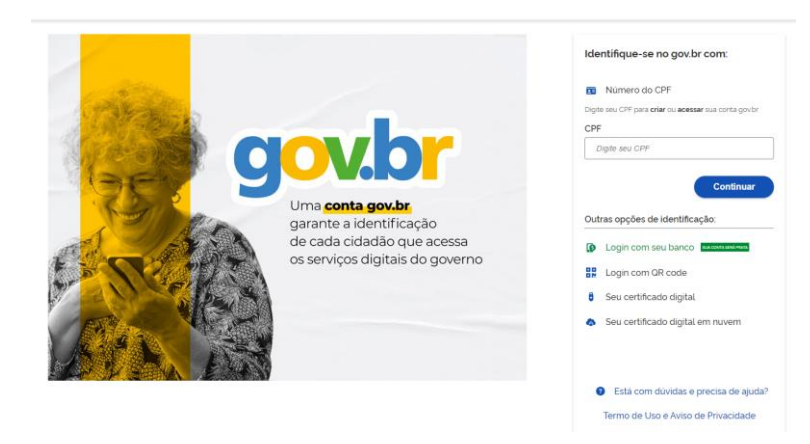

- Se esqueceu sua senha, informe o seu CPF no campo "<u>Digite seu CPF</u>" e clique em "<u>Esqueci</u> <u>minha senha</u>".
- 4. O sistema mostrará os passos para recuperação da sua senha.

#### 4. Visão do Usuário Externo – Portal de Serviços

Para solicitar a Carteira de Exercício Profissional de Tradutor, o requerente deve, antes de tudo, solicitar a guia de pagamento e quitá-la (conforme descrito anteriormente). Em posse do número da guia paga, o requerente deverá:

1. Na página inicial do portal de serviços, selecionar a opção "Outros serviços":

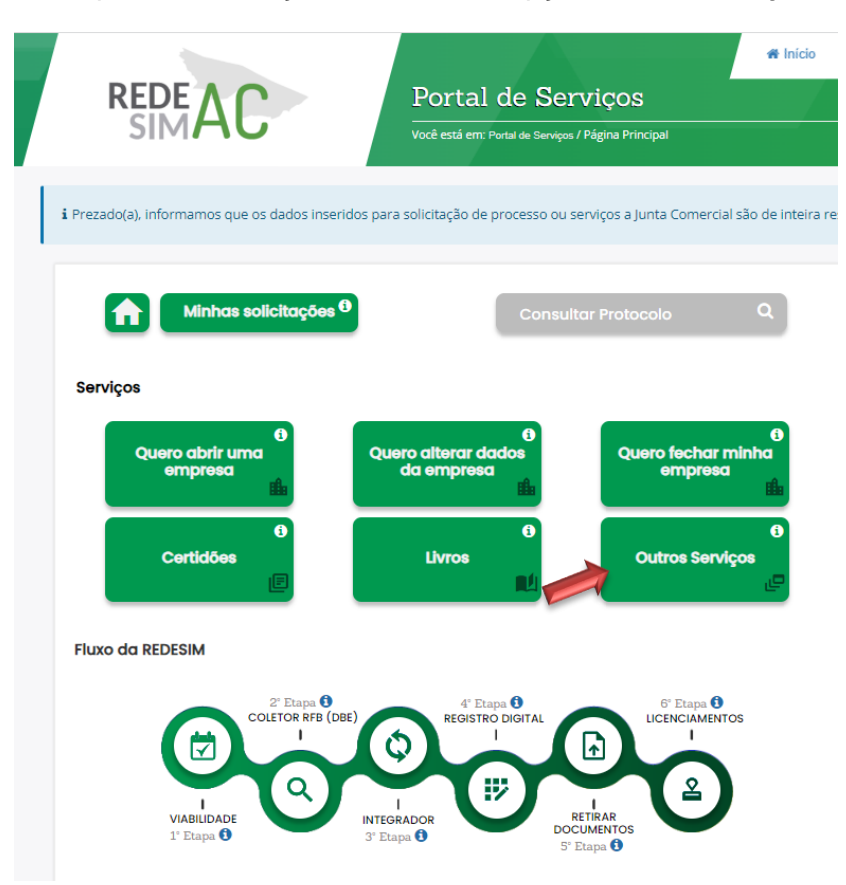

2. Na tela seguinte deverá clicar em "Agentes auxiliares":

#### Outros Serviços

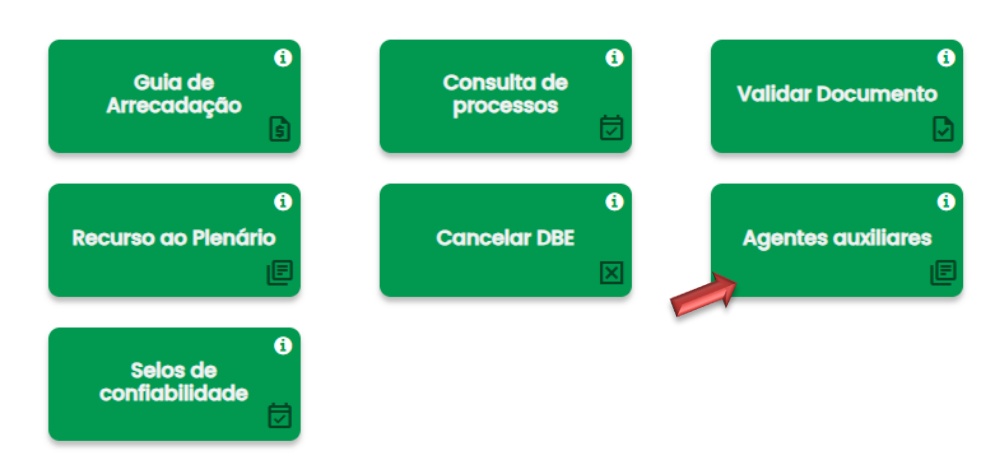

3. Selecione a opção "Tradutor".

Agentes auxiliares

#### 1 6 a Livro Leiloeiro/Tradutor Leiloeiro Tradutor 1 1 1 Armazém Geral **Consultar Protocolo Retirar Documento** 1 Validar Documento

4. Clicar na opção "Emissão da Carteira Profissional".

|      |                                  | .eiloeiros                                                            | 🕼 Agentes Auxiliares - I                                                                 |  |
|------|----------------------------------|-----------------------------------------------------------------------|------------------------------------------------------------------------------------------|--|
| eiro | Preposto de Leiloeir             | Recadastramento                                                       | Matrícula                                                                                |  |
| los  | Alteração de Dados<br>Cadastrais | Cancelamento de<br>Matrícula de Leiloeiro                             | Emissão de Carteira<br>Profissional                                                      |  |
|      |                                  | Afastamento de Leiloeiro                                              | Substituição da Forma de<br>Garantia de Leiloeiro                                        |  |
| los  | Alteração de Dados<br>Cadastrais | Cancelamento de<br>Matrícula de Leiloeiro<br>Afastamento de Leiloeiro | Emissão de Carteira<br>Profissional<br>Substituição da Forma de<br>Garantia de Leiloeiro |  |

5. Preencha algum dos parâmetros de pesquisa (Nome, CPF ou matrícula do Tradutor).

| Carteira | de Tradutor       |                                      |                     |           |
|----------|-------------------|--------------------------------------|---------------------|-----------|
|          | Busca de Agente A | Auxiliar                             | insira o nº de mati | Pesquisar |
|          | Não sou um ro     | bô reCAPTCHA<br>Privacidade - Termos |                     |           |

6. Após realizar a pesquisa fornecendo algum dos dados do Tradutor, ele aparecerá abaixo dos campos e estará disponível para ser selecionado

| nsira o nome    | Ins | ira o CPF                         |    | 6                      |                      | F  | Pesquisar |  |
|-----------------|-----|-----------------------------------|----|------------------------|----------------------|----|-----------|--|
| Não sou um robô |     | reCAPTCHA<br>Privacidade - Termos | 1  |                        |                      |    |           |  |
|                 |     |                                   |    |                        |                      |    |           |  |
| dos             |     |                                   |    |                        | Data da              |    |           |  |
| idos<br>Iome    | ¢   | Cpf                               | \$ | Matricula <sup>‡</sup> | Data da<br>Matricula | \$ |           |  |

 Selecionado o Tradutor, a janela para preenchimento/conferência de seus dados será exibida. Atente-se ao preenchimento correto dos dados faltantes obrigatórios. Deverá ser informado se será a primeira via da carteira digital ou não.

| Nome                             |   |                                  |       |
|----------------------------------|---|----------------------------------|-------|
| ANA                              |   |                                  |       |
| Nome do Pai                      |   | Nome da Mãe                      |       |
| TESTE PAI                        |   | TESTE MAE                        |       |
| CPF                              |   | RG (opcional)                    |       |
| 568                              |   | Digite seu RG                    |       |
| Órgão Expedidor (opcional)       |   | UF do Órgão expedidor (opcional) |       |
| Digite o nome do órgão expedidor |   |                                  | ٥     |
| Título Eleitoral                 |   | Zona Eleitoral                   |       |
| 456                              |   | 45                               |       |
| Seção Eleitoral                  |   | Data de Nascimento               |       |
| 4                                |   | 01/01/1980                       |       |
| Nacionalidade                    |   | Primeira Via da Carteira         |       |
| BRASILEIRA.                      | ¢ | Sim Não                          |       |
| IDIOMA                           |   |                                  | AÇÕES |
| ESPANHOL                         |   |                                  |       |

8. Essa é a página onde o endereço residencial do Tradutor deverá ser conferido/complementado.

#### ENDEREÇO RESIDENCIAL

| CEP                    | Tipo de Logradouro |
|------------------------|--------------------|
| -100                   | AVENIDA. ¢         |
| Nome do Logradouro     | Número             |
| ASSIS                  | 1000               |
| Complemento (opcional) | Bairro / Distrito  |
| Digite o complemento   | FLO6               |
| Município              | UF                 |
| BELC \$                | \$                 |
| Telefone               | Celular            |
| Digite o tolefone      |                    |

9. Uma vez preenchido o endereço residencial, ao avançar o requerente deverá conferir/complementar o endereço comercial do Tradutor.

| NDEREÇO COMERCIAL  |                    |   |
|--------------------|--------------------|---|
| CEP                | Tipo de Logradouro |   |
| 96                 | PF                 | 0 |
| Nome do Logradouro | Número             |   |
| BR                 | 9                  |   |
| Complemento        | Bairro / Distrito  |   |
| APT°               | CEN                |   |
| Município          | UF                 |   |
|                    | \$                 | ¢ |
| Telefone           | Celular            |   |
| Digite o telefone  |                    | × |

10. Ao prosseguir, o requerente é encaminhado para a página de registro digital. O Protocolo do Módulo Integrador virá preenchido. Após guardar este protocolo, o requerente deve avançar.

| rotocolo Módulo Integrador:        |                                                                       |
|------------------------------------|-----------------------------------------------------------------------|
| 440651                             | Q Pesquisar                                                           |
| Não sou um robô                    |                                                                       |
| Dados:                             |                                                                       |
| Protocolo Coleta Agente Auxiliar : | 440651                                                                |
| Nome Agente Auxiliar :             | ANA                                                                   |
| Ato:                               | 710 - EXPEDICAO DE CARTEIRA DE EXERCICIO PROFISSIONAL                 |
| Evento:                            | 713 - CARTEIRA EXERCICIO PROFISSIONAL-TRADUTOR E INTERPRETE COMERCIAL |
|                                    |                                                                       |

11. A página seguinte solicita ao requerente o número da guia paga. Caso o requerente ainda não tenha emitido a guia de arrecadação, pode utilizar o atalho disponibilizado. Após preenchido o número da guia paga, o requerente deve avançar.

| ados:                                 |                                                                       |                      |
|---------------------------------------|-----------------------------------------------------------------------|----------------------|
| Protocolo Coleta Agente<br>Auxiliar : | 440651                                                                |                      |
| Iome Agente Auxiliar :                | ANA                                                                   |                      |
| kto:                                  | 710 - EXPEDICAD DE CARTEIRA DE EXERCICIO PROFISSIONAL                 |                      |
| vento:                                | 713 - CARTEIRA EXERCICIO PROFISSIONAL-TRADUTOR E INTERPRETE COMERCIAL |                      |
|                                       |                                                                       |                      |
| Guia de Arrecadaçã                    | o - GA*:                                                              | + Adicionar N* do GA |

12. Deverá ser inserida a cidade onde o documento será assinado e a data. Após, clique em prosseguir

| 🗟 Registro Digital - Gerador Do | cumentos   |  |
|---------------------------------|------------|--|
| LOCAL DA ASSINATU               | RA         |  |
| LOCAL DA ASSINATURA DO          | DOCUMENTO: |  |
| Nome da cidade                  |            |  |
| DATA DE ASSINATURA:             |            |  |
| SELECIONAR DATA                 |            |  |
|                                 |            |  |
|                                 |            |  |
|                                 |            |  |
|                                 |            |  |
| Voltar                          |            |  |

13. Essa página permite ao requerente acessar os documentos do processo de emissão de carteira de exercício profissional, anexar a foto, arquivos e observações. O formato dos arquivos deverá ser PDF/A, a foto deverá ser no formato PNG ou JPEG. Após, clique em Avançar.

| 🕅 Registro Digital -                              | Documentos/Assinantes                                               |                                     |              |           |
|---------------------------------------------------|---------------------------------------------------------------------|-------------------------------------|--------------|-----------|
| ados:                                             |                                                                     |                                     |              |           |
| Protocolo Coleta Agente<br>Auxiliar :             | 440651                                                              |                                     |              |           |
| Nome Agente Auxiliar :                            | ANA                                                                 |                                     |              |           |
| Ato:                                              | 710 - EXPEDICAO DE CARTEIRA DE EXER                                 | RCICIO PROFISSIONAL                 |              |           |
| Evento:                                           | 713 - CARTEIRA EXERCICIO PROFISSION                                 | NAL-TRADUTOR E INTERPRETE COMERCIAL |              |           |
| Usuário: RITA<br>Data anexo ima<br>Observação: Es | gem: 07/02/2025 16:18:55<br>te documento foi gerado pelo Módulo Int | regrador não podendo ser removido.  | Q Visualizar | Documento |
| Assinantes do Docume                              | ento:                                                               |                                     |              |           |
| Nome                                              |                                                                     | Email                               | CPF          | Ação      |
| ANA                                               |                                                                     | <b>⊉GMAIL.COM</b>                   | 5-04         |           |
|                                                   |                                                                     |                                     |              |           |

|          | Usuário:                                              |                                   |              |                 |
|----------|-------------------------------------------------------|-----------------------------------|--------------|-----------------|
| Anna Sta | Data anexo imagem: 07/02/2025 16:18:55                |                                   |              |                 |
|          | Nome do arquivo: Documento Principal.pdf              |                                   |              |                 |
|          | Tamanho: 1,7 KB                                       |                                   |              |                 |
|          | Observação: Este documento foi gerado pelo Módulo Int | egrador não podendo ser removido. | <sup>2</sup> |                 |
| ssinant  | tes do Documento:                                     |                                   |              |                 |
| lome     |                                                       | Email                             | CPF          | Ação            |
| NA       |                                                       | MAIL.COM                          | 04           |                 |
|          |                                                       |                                   |              |                 |
| Foto     | 3x4<br>sssário anexar uma foto 3x4.                   |                                   | I            | + Adicionar nov |
| É nece   |                                                       |                                   |              |                 |

| ar importantes.                                                                           |                                                                                                    |                 |
|-------------------------------------------------------------------------------------------|----------------------------------------------------------------------------------------------------|-----------------|
| formato <b>PDF/A</b> . Após o envio de todos os arquivos, será gerado um único documento. | ×                                                                                                    |                 |
|                                                                                           |                                                                                                    |                 |
| una manaratem qui obranuzzita ao analista da lunta Comercial:                             |                                                                                                    |                 |
| nna mensagen ou observação ao analista da junta comercial.                                |                                                                                                    |                 |
|                                                                                           | ar Importantes.<br>n formato PDF/A. Após o envio de todos os arquivos, será gerado um único documento.<br>uma mensagem ou observação ao analista da Junta Comercial: | ar Importantes. |

14. Ao avançar, o requerente é direcionado à página do assinador de documentos. A opção "Copiar para a área de transferência" permite ao requerente copiar o link direto para assinatura do documento, caso não seja o Tradutor. Para enviar este link por WhatsApp, basta clicar em "Copiar para o WhatsApp". Para prosseguir, o documento deverá ser assinado pelo Tradutor. Ao clicar em "Assinar documento(s)", o Tradutor será redirecionado e deverá acessar o portal com sua conta no gov.br e poderá assinar com o gov.br ou com certificado digital.

Importante: apenas o Tradutor cadastrado pode assinar os documentos.

| otocolo Coleta Agente                             |                                                                                          |                                     |                          |  |  |  |
|---------------------------------------------------|------------------------------------------------------------------------------------------|-------------------------------------|--------------------------|--|--|--|
| xiliar :                                          | 440651                                                                                   |                                     |                          |  |  |  |
| Iome Agente Auxiliar :                            | ANA                                                                                      |                                     |                          |  |  |  |
| ito:                                              | 710 - EXPEDICAO DE CARTEIRA DE EXERCICIO PROFISSIONAL                                    |                                     |                          |  |  |  |
| vento:                                            | 713 - CARTEIRA EXERCICIO PROFISSIONAL-TRADUTOR E INTERPRETE COMERCIAL                    |                                     |                          |  |  |  |
| ique em um dos botões ao lad<br>ra assinatura:    | o para compartilhar o endereço desse processo                                            | Copiar para a área de transferência | © Copiar para o whatsapp |  |  |  |
| Assinar                                           |                                                                                          | Assinar com Certificado Digital     |                          |  |  |  |
| Capa de Process                                   | 0                                                                                        |                                     | Q Visualizar Documento   |  |  |  |
| Usuário: RITA<br>Data anexo ima<br>Observação: Es | gem: 07/02/2025 16:18:55<br>e documento foi gerado pelo Módulo Integrador não podendo se | removido.                           |                          |  |  |  |
|                                                   |                                                                                          |                                     |                          |  |  |  |
| Assinantes do Docume                              | ento:                                                                                    |                                     |                          |  |  |  |
| Assinantes do Docume                              | into:                                                                                    | CPF                                 | Assinou                  |  |  |  |

15. Uma vez assinado o documento, o usuário será redirecionado ao portal, onde o status da assinatura terá passado de "Não" para "Sim", e a opção "Enviar para a junta" estará disponível no início e no fim da página, conforme imagens abaixo:

| 2 Agara Dagita - Asamari <ul> <li></li></ul>                                                                                                    |                                                |                                                                                                   |                 |                      |  |
|----------------------------------------------------------------------------------------------------|------------------------------------------------|---------------------------------------------------------------------------------------------------|-----------------|----------------------|--|
| A Rejerro Digital - Astinador<br>A Rejerro Digital - Astinador                                                                                                    |                                                |                                                                                                   |                 |                      |  |
| A legistro Digital - Assinador     Assinator revealed com hassin     Assinator revealed com hassin     Assinator revealed com hassin     Assinator revealed com hassin     Assinator revealed com hassin     Assinator revealed com hassin     Assinator revealed com hassin     Assinator revealed com hassin     Assinator revealed com hassin     Assinator revealed com hassin     Assinator revealed com hassin     Assinator revealed com hassin     Assinator revealed com hassin     Assinator revealed com hassinator revealed     Assinator revealed com hassinator revealed     Assinator revealed com hassinator revealed     Assinator revealed com hassinator revealed     Assinator revealed com hassinator revealed     Assinator revealed com hassinator revealed     Assinator revealed com hassinator revealed     Assinator revealed com hassinator revealed     Assinator revealed com revealed com hassinator revealed     Assinator revealed com hassinator revealed com hassinator revealed     Assinator revealed com hassinator revealed com hassinator revealed     Assinator revealed com revealed com hassinator revealed com hassinator revealed     Assinator revealed com revealed com revealed                                                                                                    |                                                |                                                                                                   |                 |                      |  |
| Image: Section 1000 controls 1000 controls 10000 controls 1000 controls 1000 controls 1000 controls 1000 contr                                                                                                    | Registro Digital -                             | Assinador                                                                                         |                 | Arrian para Junta 🕈  |  |
| Product wird wird wird wird wird wird wird wird                                                                                                    |                                                |                                                                                                   |                 |                      |  |
| seder langer langer<br>seder langer<br>seder lan | <ul> <li>Assinatura realizada com s</li> </ul> | sucesso.                                                                                          |                 |                      |  |
| definition     definition        definition        definition <td>ptocolo Registro Digital:</td> <td></td> <td></td> <td></td> <td></td>                                                                                                    | ptocolo Registro Digital:                      |                                                                                                   |                 |                      |  |
| In the securing I       44951         safe:       Image: Securing I         Securing I       44951         Securing I       44951         Securing I       10- CBFEDICAD DE CATERIA DE DEFEDICIO FROMSSIONAL         Securing I       Cale and the securing I         Securing I       Cale and the securing I         Securing I       Cale and the securing I         Securing I       Cale and the securing I         Securing I       Cale and the securing I         Securing I       Cale and the securing I         Securing I       Cale and the securing I         Securing I       Cale and the securing I         Securing I       Cale and the securing I         Securing I       Cale and the securing I         Securing I       Cale and the securing I         Securing I       Cale and the securing I         Securing I       Cale and the securing I         Securing I       Cale and the securing I         Securing I       Securing I         Securing I       Securing I         Securing I       Securing I         Securing I       Securing I         Securing I       Securing I         Securing I       Securing I         Securing I <td< td=""><td>440651</td><td>Q Pesqu</td><td>isar</td><td></td><td></td></td<>                                                                                                    | 440651                                         | Q Pesqu                                                                                           | isar            |                      |  |
| I de sou moil       Secondadadadadadadadadadadadadadadadadadada                                                                                                    |                                                | ~                                                                                                 |                 |                      |  |
| ador<br>trongene data data i<br>trongene data data i<br>trongene data data i<br>trongene data data i<br>trongene data data i<br>trongene data data i<br>trongene data data i<br>trongene data data i<br>trongene data data i<br>trongene data data i<br>trongene data i<br>trongene data i<br>t                                                       | Não sou um robô                                | reCAPTCHA                                                                                         |                 |                      |  |
| advarse in a decision of the second of the second of the s                                                                                                    |                                                |                                                                                                   |                 |                      |  |
| table in the series of the series of the                                                                                                    | ados:                                          |                                                                                                   |                 |                      |  |
| <pre>statust:: versi: versi: v</pre>                                                                                                    | rotocolo Coleta Agente                         | 40051                                                                                             |                 |                      |  |
| wind Agent Aulitie: MAA   wind 10-DEPENDING DE CARTERIA DE EXERCICIO PROFISSIONAL   wind: 10-OERDING DE CARTERIA DE EXERCICIO PROFISSIONAL   wind: 10-OERDING DE CARTERIA DE EXERCICIO PROFISSIONAL   wind: 10-OERDING DE CONTROLLATIONAL TRADUTOR E INTERPRETE CONTROLL   Instanting: difficient de transminiagen: 07.002.002.51 16:18.55 Decumento Principal   wind: 0-04   Stadario: 13-0   Maria 0-04   Stadario: 13-0 Decumento:   Wind: 0-04   Stadario: 13-0 Stadario: 13-0                                                                                                    | uxiliar :                                      | 440051                                                                                            |                 |                      |  |
| main main main main main main main main                                                                                                    | Jome Agente Auxiliar :                         |                                                                                                   |                 |                      |  |
| Outrice RIT       Outrice RIT         Dearmon magnet: 07/02/02/15 15 255       Dearmon magnet: 07/02/02/15 15 255         Dearmon magnet: 07/02/02/15 16 255       Astinuut         Main       04         Specific RIT       Astinuut         Main       04         Specific RIT       Astinuut         Main       04         Specific RIT       Astinuut         Main       04         Specific RIT       Q Vandatar Documento         Main       04       Sm         Specific RIT       Q Vandatar Documento         Main       04       Sm         Specific RIT       Q Vandatar Documento         Main       04       Sm         Specific RIT       Q Vandatar Documento         Main       04       Sm         Observagia: Este documento Principal pri       Transport         Main       04       Sm         Specific RIT       Sm       Sm         Main       04       Sm         Specific RIT       Sm       Sm         Main       04       Sm         Specific RIT       Sm       Sm         Main       04       Sm         Specific                                                                                                    | evento:                                        | 713 - CARTEIRA EXERCICIO PROFISSIONAL TRADI ITOR E INTERE                                         | PRETE COMERCIAI |                      |  |
| Open de Proceso       Openation         Water eff       Marine fille maniferent (772/2023 161 853)         Observagile. Este documento fol gerado pelo Módulo integrador não podendo ser removido.       Autoria         Astancia       -04       Sm         Imarine do Documento       CPF       Autoria         Observaçile. Este documento fol gerado pelo Módulo integrador não podendo ser removido.       Autoria         Imarine: 1/8 70       Outor Romonto       Autoria         Marine do Documento       CPF       Autoria       Autoria         Imarine: 1/8 70       Outor Romonto       Autoria       Sm         Marine: 1/8 70       Outor Romonto fol gerado pelo Módulo integrador não podendo ser removido.       Autoria       Sm         Astancia: 1/8 70       Outor Romonto fol gerado pelo Módulo integrador não podendo ser removido.       Autoria       Sm         Astancia: 1/8 70       Outor Romonto fol gerado pelo Módulo integrador não podendo ser removido.       Sm       Sm         Astancia: 1/8 70       Outor Romonto fol gerado pelo Módulo integrador não podendo ser removido.       Autoria       Sm         Observentes: 1/8 70       Outor Romonto fol gerado pelo Módulo integrador não podendo ser removido.       Sm       Sm         Observentes: 1/8 70       Outor Romonto fol gerado pelo Módulo integrador pelo fodi ser removido.       Sm                                                                                                    |                                                |                                                                                                   |                 |                      |  |
| Under RT   Determine the grando plaque of the grando place deduces in regrandor não poderedo ser removido.     Astinantes do Documento foi grando place deduces integrandor não poderedo ser removido.     Cer Astinou   And -04     Soutantes do Thincipal     Underto RTA   Destinantes do Documento foi grando pelo Módulo Integrador não poderedo ser removido.     Soutantes do Thincipal     Valorito RTA   Destinantes do Documento foi grando pelo Módulo Integrador não poderedo ser removido.     Astinantes do Documento Principal     Valorito RTA   Destinantes do Documento foi grando pelo Módulo Integrador não poderedo ser removido.     Astinantes do Documento Principal     Valorito RTA   Destinantes do Documento foi grando pelo Módulo Integrador não poderedo ser removido.     Astinantes do Documento foi grando pelo Módulo Integrador não poderedo ser removido.     Astinantes do Documento foi grando pelo Módulo Integrador não poderedo ser removido.     Astinantes do Documento foi grando pelo Módulo Integrador não poderedo ser removido.     Poto foi destinantes do Documento foi grando pelo Módulo Integrador não poderedo ser removido.     Poto foi destinantes do Documento foi grando pelo Módulo Integrador não poderedo ser removido.     Poto foi destinantes (TA)   Destinantes (TA)   Destinantes (TA)   Destinantes (TA)   Destinantes (TA)   Destinantes (TA)   Des                                                                                                    | Capa de Process                                | 30                                                                                                |                 | Visualizar Documento |  |
| Warder: RTI       Determined bit ser social management of the greated pelle Middulu Integreator não podendo ser removido.         Assimuates do Documento to greated pelle Middulu Integreator não podendo ser removido.       Imme       OFF       Assimual         Martine: RTI       Quarter: RTIA       Quarter: RTIA       Deservação: Este documento foi greated pelle Middulu Integreator não podendo ser removido.         Assimuates do Documento       Principal       Quarter: RTIA       Quarter: RTIA         Busarie: RTIA       Deservação: Este documento foi greate pelle Middulu Integreator não podendo ser removido.       Sestinantes do Documento         Assimuate: Quarter: RTIA       Deservação: Este documento foi greate pelle Middulu Integreator não podendo ser removido.       Sestinantes do Documento         Assimuate: Sestinantes do Documento       CPF       Assimuate         Assimuate: Sestinantes do Documento       Greate associal magemento foi greated pelle Middulu Integreator não podendo ser removido.         Assimuate: Sestinantes do Documento       Fore foi:       Quarter: Sestinantes do Documento       Sestinante: Sestinante:                                                                                                    | •                                              |                                                                                                   |                 |                      |  |
| Data name imagem: 07/02/2025 151:855         Assinantes do Documento Principal         Image: Commento Principal         Image: Commento Principal Commento Principal gen         Image: Commento Principal gen         Image: Commento Principal gen         Image: Commento Principal gen         Image: Commento Principal gen         Image: Commento Principal gen         Image: Commento Principal gen         Image: Commento Principal gen         Image: Commento Principal gen         Image: Commento Principal gen         Image: Commento Principal gen         Image: Commento Principal gen         Image: Commento Principal gen         Image: Commento Principal gen         I                                                                                                    | Usuário: RIT                                   |                                                                                                   |                 |                      |  |
| Asinantes do Documento:<br>Mar         Off         Asinou           MA         04         Sin             Documento Principal         C Martica Documento           Watrice 171A         Disareso imagene: 0702/2023 16 16 55.           Martines do Documento Principal         C Martica Documento   Usafrice STA Disareso imagene: 0702/2023 16 16 55. Tamanho: 1,3 48 Disareso imagene: 0702/2023 16 16 55. Tamanho: 1,3 48 Disareso fraço aprilos: Documento Principal José Asinou             Nore         CPF         Asinou           Aut         -04         Sin             Post April:         CPF         Asinou           Martines do Documento         C PF         Asinou           Martines do Documento:         -04         Sin             Post Ost         Sin         Sin             Martines do Documento:         Usafrice STA         Sin             Watrice Station         Out         Sin             Post Ost         Sin         Sin             Martines do Documento:         Usafrice STA         Sin             Martines (STA)         Martines STA         Sin             Martines (STA)         Martines STA         Sin             Martines STA         Martines STA                                                                                                    | Data anexo ima<br>Observação: Es               | <b>igem:</b> 07/02/2025 16:18:55<br>te documento foi gerado pelo Módulo Integrador não podendo se | er removido.    |                      |  |
| Asinantes do Documento<br>Max do da Gregoria Companya Companya Compa                                                                                                    |                                                |                                                                                                   |                 |                      |  |
| Nome     CPF     Assnou       ANA     -04     Sm                                                                                                    | Assinantes do Docume                           | ento:                                                                                             |                 |                      |  |
| NA     -24     Sin                                                                                                    | Nome                                           |                                                                                                   | CPF             | Assinou              |  |
| Image: Documento Principal       C Vasaco Documento         Image: Documento Principal port       Data anneo image: 07/02/022 15:18:55         Tamanho: 1.3 KB       Documento foi gerado pelo Módulo Integrador não podendo ser removido.         Assinantes do Documento:       PF         Mat       -04         Sim                                                                                                    | ANA                                            |                                                                                                   | -04             | Sim                  |  |
| Documento Principal       Q Vasalcar Documento         Usuário: RITA<br>Data aneso imagene: 07/02/2025 16:18:55<br>Tamanho: 1,8:83<br>Obsenvação: Este documento Principal.pdf<br>Tamanho: 1,8:83       S         Assinantes do Documento:       PF       Assinou         Nome       CPF       Assinou         NA       -04       Sim         Poto Gal:       Q Vasalcar Documento         Foto Gal:       Q Vasalcar Documento         Poto Gal:       Q Vasalcar Documento         Tamanho: 11,2:83       Data imagene: 07/02/2025 16:36:03         Name       CQ Vasalcar Documento         Poto Gal:       Q Vasalcar Documento         Revenue do arquívo: rita gipi2 prig<br>Tamanho: 11,2:48       Usalcar Documento                                                                                                    |                                                |                                                                                                   |                 |                      |  |
| Commento Principal       Commento         Description       Commento         Description       Description         Description       Description                                                                                                    |                                                |                                                                                                   |                 |                      |  |
| Usuário: RITA<br>Data anexo imagen: 07/02/2023 16:18:55<br>Nome do arquive: Documento Principal; get<br>Tamanha: 18:18<br>Observação: Este documento foi gerado pelo Módulo Integrador não podendo ser removido.         Assinantes do Documento         Meme       CPF       Assinou         ANA       -04       Sim                                                                                                    | Documento Prin                                 | cipal                                                                                             | ٩               | Visualizar Documento |  |
| Usudric: RITA<br>Data maxes imagem: 07/02/2025 16:18:55<br>Nome do arquive: Documento Principal pdf<br>Tamanha: 13:88<br>Observação: Este documento foi gerado pelo Módulo Integrador não podendo ser removido.         Assinantes do Documento         Mome       CPF       Assinou         ANA       -04       Sin                                                                                                    |                                                |                                                                                                   |                 |                      |  |
| Nome do arquive: Documento Principal.pdf   Tamanito: 19. K8   Observação: Este documento foi gerado pelo Módulo Integrador não podendo ser removido.     Assinantes do Documento     Nome   CPF   Assinou   ANA     -04     Sime     CPf   Assinou     Ana     -04     Sime do arquive: rite gip12 prog     Tamanho: 11,2 K8                                                                                                    | Usuário: RITA<br>Data anexo ima                | agem: 07/02/2025 16:18:55                                                                         |                 |                      |  |
| Attranting 1, 6 MB         Observação: Este documento foi gerado pelo Módulo Integrador não podendo ser removido.         Assinantes do Documento:         Mome       CPF       Assinou         ANA       -04       Sim                                                                                                    | Nome do arqui                                  | vo; Documento Principal.pdf                                                                       |                 |                      |  |
| Assinantes do Documento:<br>Nome CPF Assinou<br>ANA -04 Sim                                                                                                    | Observação: Es                                 | vo<br>:te documento foi gerado pelo Módulo Integrador não podendo se                              | r removido.     |                      |  |
| Assinances do Documento:       Nome     CPF     Assinou       ANA     -04     Sim         Sono   Foto 01       Olumation (RTA)       Data imagem: 07/02/2025 16:36:03       Nome do arquivo: rita gipi2.png       Tamanho: 11,2 KB                                                                                                    | Accimentar de Decum                            |                                                                                                   |                 |                      |  |
| Kome     Crr     Kashod       ANA     -04     Sim                                                                                                    | Nome                                           | ento.                                                                                             | CPE             | Ascinou              |  |
| Solution       Q Vacualizar Documento         R       Usuário: RITA<br>Data imagem: 07/02/2025 16:36:03<br>Nome do arquivo: rita glpi2.png<br>Tamanho: 11,2 K8                                                                                                    | ANA                                            |                                                                                                   | -04             | Sim                  |  |
| Foto (s):         Foto 01         Q Visualizar Documento         Data imagem: 07/02/2025 16:36:03         Nome do arquivo: rita gipi2.png         Tamanho: 11,2 KB                                                                                                    |                                                |                                                                                                   |                 |                      |  |
| Foto 01       Q Visualizar Documento         R       Usuário: RITA<br>Data imagem: 07/02/2025 16:36:03<br>Nome do arquivo: rite gipi2.png<br>Tamanho: 11,2 KB                                                                                                    |                                                |                                                                                                   |                 |                      |  |
| Foto 01       Q. Visualizar Documento         Image: Data images: 07/02/2025 16:36:03       Nome do arquivo: rita glpi2.png         Tamanho: 11,2 KB       Visualizar Documento                                                                                                    | Foto(s):                                       |                                                                                                   |                 |                      |  |
| Foto 01       Q Visualizar Documento         Image: Comparison of the provided of the provided of the provid                                                                                                    | -                                              |                                                                                                   |                 |                      |  |
| Clustical Documento       R     Usuário: RITA<br>Data imagem: 07/02/2025 16:36:03<br>Nome do arquivo: rito gípi2.png<br>Tamanho: 11,2 KB                                                                                                    |                                                |                                                                                                   |                 |                      |  |
| R Usuário: RITA<br>Data imagem: 07/02/2025 16:36:03<br>Nome do arquivo: rita glpi2.png<br>Tamanho: 11,2 KB                                                                                                    | Foto 01                                        |                                                                                                   | ٩, ١            | visualizar Documento |  |
| R Data Imagem: 07/02/2025 16:36:03<br>Nome do arquivo: rita glpi2.png<br>Tamanho: 11,2 KB                                                                                                    | Usuário: RIT                                   | A                                                                                                 |                 |                      |  |
| Nome do arquivo: rita gipi2 png<br>Tamanho: 11,2 KB                                                                                                    | Data imagen                                    | n; 07/02/2025 16:36:03                                                                            |                 |                      |  |
|                                                                                                    | Nome do are<br>Tamanho: 11                     | <b>quivo</b> ; rita gipi2.png<br>1,2 KB                                                           |                 |                      |  |
|                                                                                                    |                                                |                                                                                                   |                 |                      |  |
|                                                                                                    |                                                |                                                                                                   |                 |                      |  |
|                                                                                                    |                                                |                                                                                                   |                 |                      |  |
|                                                                                                    |                                                |                                                                                                   |                 |                      |  |
| Voltar 🔶 Enviar para Junta                                                                                                    | Voltar                                         |                                                                                                   |                 | A Enviar para Junta  |  |

Ao usuário externo, cabe agora aguardar o deferimento, indeferimento ou exigência por parte da Junta Comercial.